# Instrukcja uruchomienia wpłat i wypłat za pośrednictwem karty fizycznej – aktywacja usługi "Mój rachunek"

 Włóż kartę do czytnika w prawym dolnym rogu (migające, zielone podświetlenie). WAŻNE: aby aktywować "Mój rachunek" karta musi być włożona do czytnika. Użycie funkcji zbliżeniowej (anteny NFC) nie pozwoli na aktywację usługi.

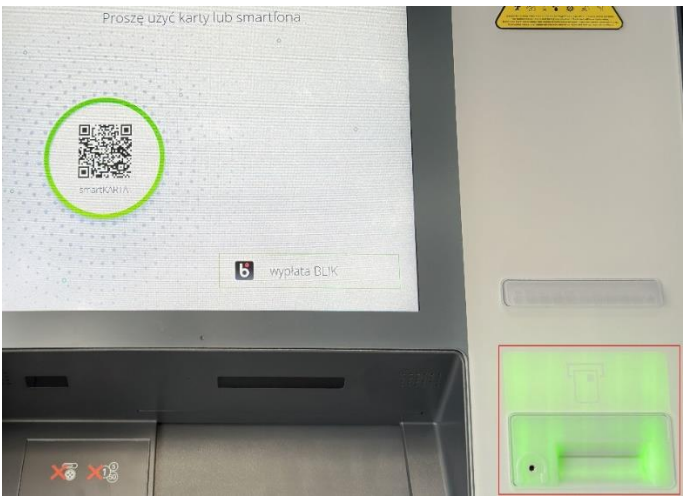

2. Wybierz język

|   |         | Choc<br>Wahle | Wybier<br>ose you<br>n Sie I | z język<br>ur lang<br>hre Sp | uage<br>rache |     |  |
|---|---------|---------------|------------------------------|------------------------------|---------------|-----|--|
|   |         |               |                              |                              |               |     |  |
| 0 |         |               |                              |                              |               |     |  |
|   | Deutsch |               |                              |                              |               |     |  |
| * | English |               |                              |                              | Po            | ski |  |

3. Wprowadź PIN do karty

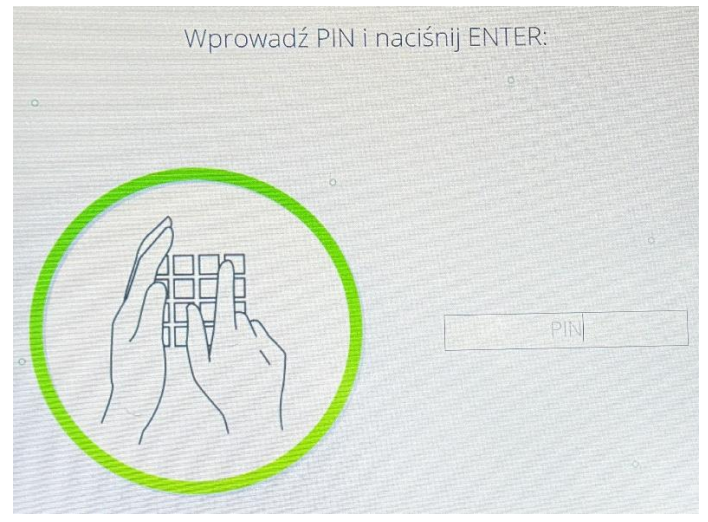

## 4. Wybierz "Odblokuj PIN"

| Dostępno<br>aktywacja usługi Mój rach<br>° | e operacje,<br>unek, wybierz Odblokuj PIN<br>° |
|--------------------------------------------|------------------------------------------------|
| S Wypłaty                                  | BBB Zmiana PIN-u                               |
| 🚔 Zapytania                                | Odblokuj PIN                                   |
|                                            | → Anuluj                                       |

5. Wybierz "Aktywuj usługę Mój rachunek"

|           | Czy chcesz wydrul | kowa | ć potwi | ierdzenie?                 |     |
|-----------|-------------------|------|---------|----------------------------|-----|
| 0         |                   |      |         |                            |     |
|           | Odblokuj PIN      |      |         |                            | 1   |
|           | Pin odblokowany   |      |         |                            |     |
|           |                   |      |         |                            |     |
|           |                   |      |         |                            |     |
|           |                   |      |         |                            |     |
|           |                   |      |         |                            |     |
|           |                   |      |         |                            |     |
| ¢ and the |                   |      |         |                            |     |
|           |                   | ſ    |         |                            |     |
|           |                   |      | a S     | Aktywuj usługę<br>rachunek | Moj |
|           |                   |      |         |                            |     |
|           |                   |      | Š.      | Nico                       |     |
| ÷         | Tak               |      | >       | NIC.                       |     |

6. Nadaj PIN do usługi "Mój rachunek" i naciśnij Enter

|                        | Mój rachunek,                   |    |
|------------------------|---------------------------------|----|
| wprowadź nowe          | 4-cyfrowe hasło i naciśnij ENTE | R: |
|                        |                                 |    |
|                        |                                 |    |
|                        |                                 |    |
|                        |                                 |    |
|                        |                                 |    |
|                        | X                               |    |
| and the second         |                                 |    |
|                        |                                 |    |
| The state of the other |                                 |    |

## 7. Potwierdź PIN i naciśnij Enter

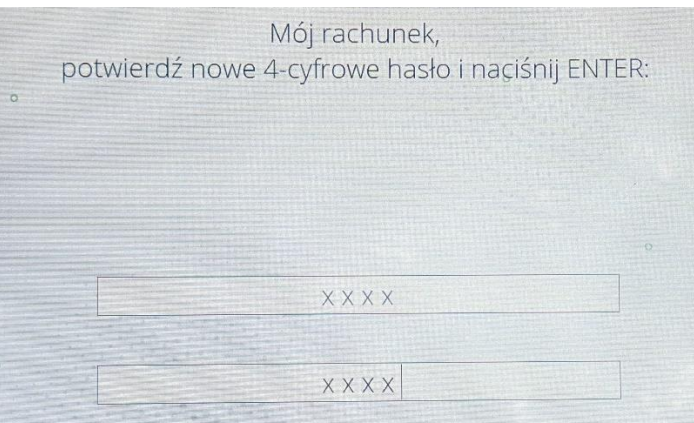

8. Pojawi się informacja o nadaniu nowego hasła oraz pytanie o wydruk potwierdzenia. Po dokonaniu wyboru zakończy się proces uruchomienia usługi "Mój rachunek" i karta zostanie zwrócona.

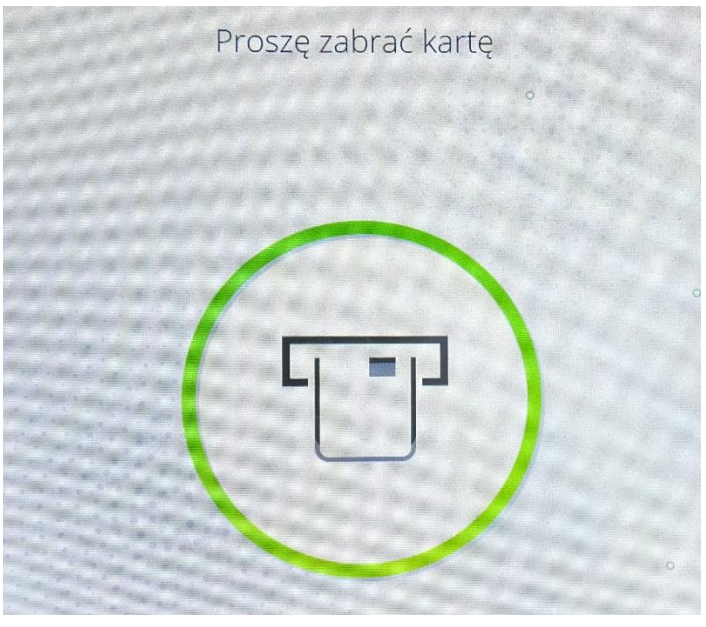

# Instrukcja dokonywania wpłat i wypłat

1. Włóż kartę do czytnika lub zbliż do anteny NFC w bankomacie.

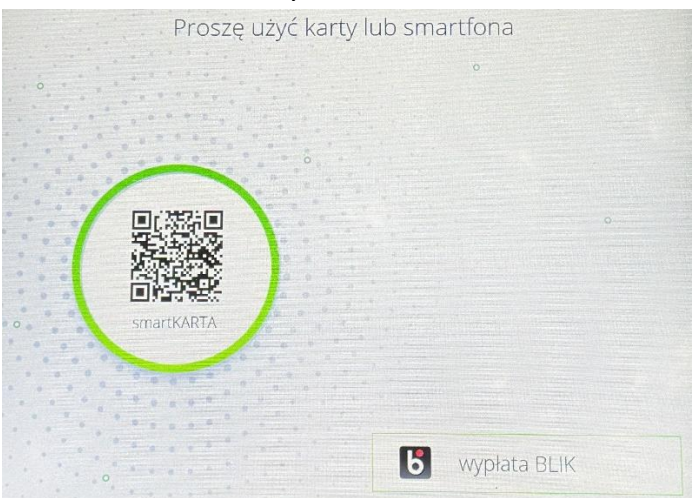

#### 2. Wybierz Język

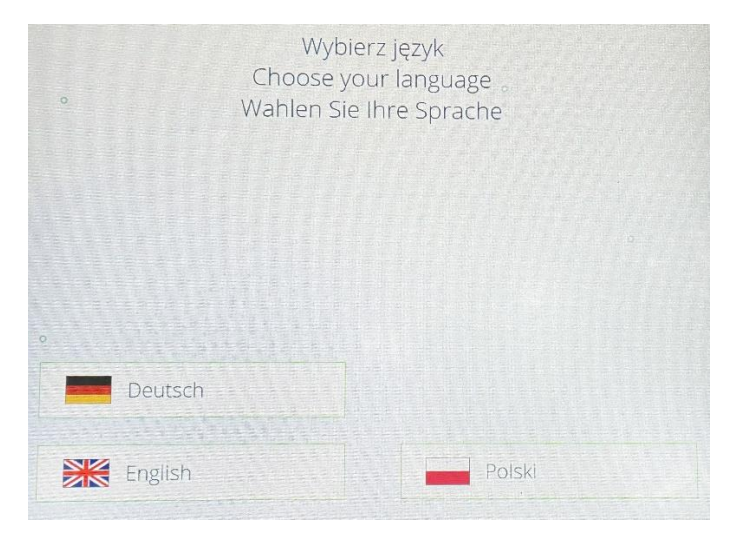

3. Wprowadź PIN do usługi "Mój rachunek"

| o<br>Apiikaqa<br>Mój rachunek | Wprowadź hasło i | naciśnij ENTER:                          |
|-------------------------------|------------------|------------------------------------------|
| e Apikaga<br>Mój rachunek     | 0                |                                          |
| - Hasto                       | · ARR            | Aplikacja<br>Mój rachunek<br>Haslo:<br>X |

4. Pojawi się Menu:

|    | Dostęp    | one operacje |                      |
|----|-----------|--------------|----------------------|
| 0  |           |              |                      |
|    |           |              |                      |
| Ď  | Wypłaty   |              | Nowe hasło           |
| a  | Zapytania |              | Wpłata gotówki       |
| 10 | Płatności | Ð            | Kredyty / Lokaty     |
|    | 0         | D            | Doładowanie telefonu |

Wypłaty – pozwala na wypłatę gotówki oraz umożliwia wypłatę nominałów
Nowe hasło – zmiana PINu do usługi "Mój rachunek"
Zapytania – dostępne saldo
Wpłata gotówki – pozwala na wpłatę gotówki
Płatności – opcja dostępna w późniejszym czasie
Kredyty/Lokaty – opcja dostępna w późniejszym czasie
Doładowanie telefonu – doładowanie numeru telefonu na kartę

5. Wypłaty - Pojawi się okno z opcjami:

|                   | Wypłaty |           |  |
|-------------------|---------|-----------|--|
|                   |         | a         |  |
|                   |         |           |  |
|                   |         |           |  |
| Wypłata PLN       |         |           |  |
|                   |         |           |  |
|                   |         |           |  |
| Wypłata nominałów |         |           |  |
|                   |         | ) Mata az |  |
|                   | →       | vystecz   |  |

- 1) "Wypłata PLN" pozwala na wskazanie (lub wpisanie) żądanej kwoty wypłaty;
- "Wypłata nominałów" pozwala dodatkowo na wskazanie konkretnych nominałów banknotów do wypłaty. Po wprowadzeniu naciśnij "Akceptuj"

| Podaj il | ość banknotów | v i naciśnij ENTER: |
|----------|---------------|---------------------|
|          |               |                     |
|          |               |                     |
|          | 200 PLN       | +                   |
|          | 100 PLN       |                     |
|          | 50 PLN        |                     |
| 0        | 10 PLN        | +                   |
|          |               |                     |
|          | Kwota         | PLN                 |
| ← Powrót |               | → Akceptuj          |

## 6. Wpłaty

1) Wskaż źródło pochodzenia gotówki

| Wybierz źródło pochodzenia gotówki |                         |          |                                  |  |
|------------------------------------|-------------------------|----------|----------------------------------|--|
| o                                  |                         |          |                                  |  |
|                                    |                         |          |                                  |  |
|                                    |                         |          |                                  |  |
| ÷                                  | Wynagrodzenie           | <i>→</i> | Darowizna                        |  |
|                                    |                         |          |                                  |  |
| <<br>0                             | Działalność gospodarcza | →<br>  → | Spadek                           |  |
| ÷                                  | Oszczędności            | <i>→</i> | Inne, więcej niż jedno<br>źródło |  |
|                                    |                         |          |                                  |  |
| ÷                                  | Kredyt                  | >        | Anuluj                           |  |

### 2) Sprawdź banknoty czy nie są zagięte. Włóż banknoty

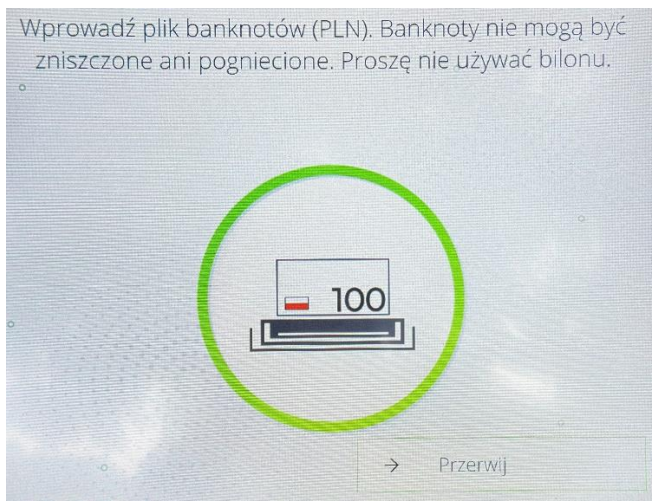

3) Po włożeniu nastąpi weryfikacja banknotów

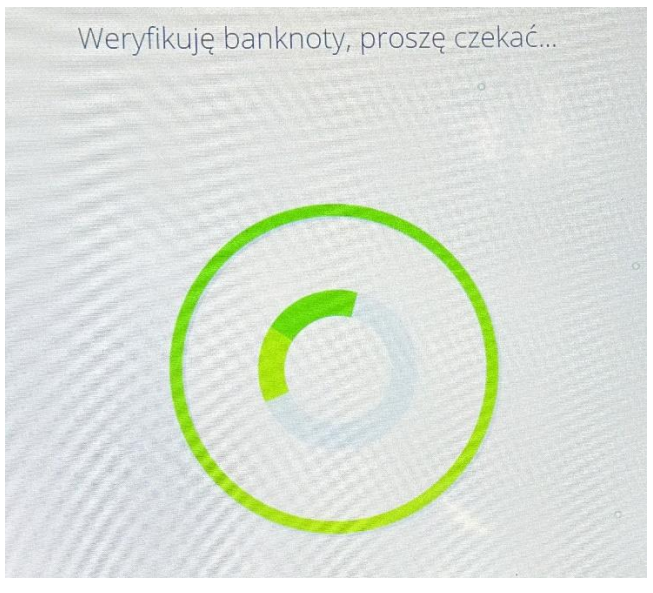

4) Po przeliczeniu zostanie zaprezentowane na ekranie podsumowanie wpłaty (banknoty, które nie przeszły pozytywnie weryfikacji zostaną zwrócone). Jeśli się z nim zgadzasz naciśnij "TAK" i nastąpi proces księgowania wpłaty na rachunek. Po wyborze opcji "NIE" banknoty zostaną zwrócone.

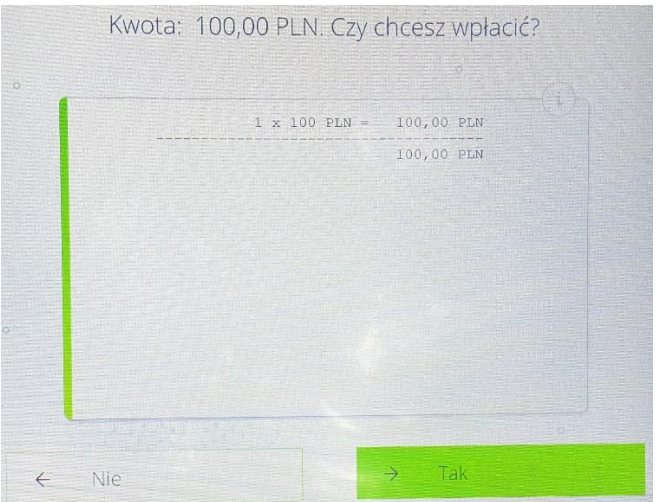

5) Po wybraniu opcji "TAK" pojawi się podsumowanie operacji i stanu rachunku. Należy zdecydować czy potwierdzenie ma być wydrukowane.

| Wpłata gotówki                     |                      |  |
|------------------------------------|----------------------|--|
| 1 × 100 P                          | LN = 100,00 PLN      |  |
|                                    | 100,00 PLN           |  |
| Stan rachunku:<br>Dostępne środki: | 3 023,62<br>2 970,94 |  |
|                                    |                      |  |
|                                    |                      |  |

7. Po zakończeniu wpłaty możesz dokonać kolejnej operacji (np. kolejnej wpłaty) bez wyjmowania karty i ponownego wprowadzania PINu

|   | Czy chcesz wykonać jeszcze jedn | ą operację? |  |
|---|---------------------------------|-------------|--|
| 0 |                                 |             |  |
|   |                                 |             |  |
| o |                                 |             |  |
| ÷ | Tak →                           | Nie         |  |

8. Po zakończeniu wszystkich transakcji karta zostanie zwrócona.

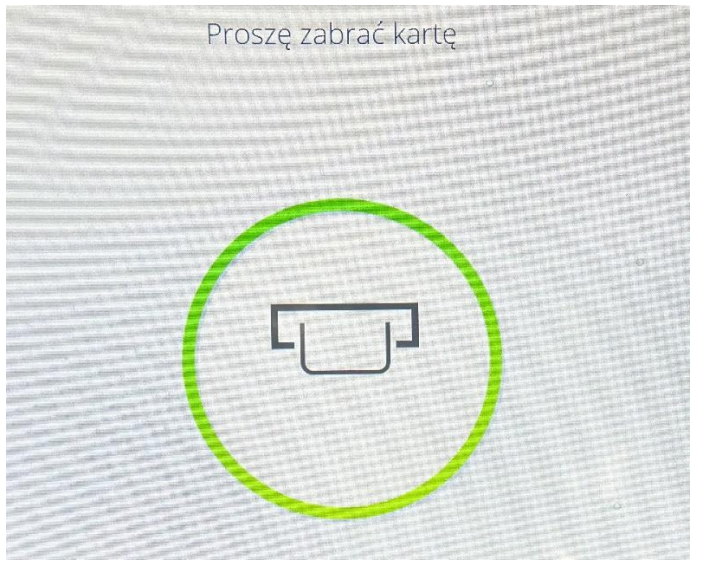